### (English follows Japanese)

M3-1-1 予算の入力を利用者に許可する i)パスコードを発行する(一時的な許可)

※パスコードは基本的に一回の予約に対しての発行を想定しています。繰り返し許可する場合は予算利 用者の登録をご検討ください(M3-1-2)。

※(注記)システムのバージョンアップ更新によりボタンの位置が変わっていますのでご注意ください。

| ≡ 7      | 8 <b>70-6</b> 7 | 算名称 • 検索                                      |       |           |                |                        | © [1                   | 択した行のアクショ | <u>≻</u> パスコード | 表示 パスコード変更 |
|----------|-----------------|-----------------------------------------------|-------|-----------|----------------|------------------------|------------------------|-----------|----------------|------------|
| <u> </u> | 予約番号            | 設備名称                                          | 利用者氏名 | 目的        | <del>ten</del> | 予約開始日時                 | 予約終了日時                 | 予約日       | 予約開始コマ         | 予約終了コマ     |
|          | TASK0090585     | X ray Photoelectron<br>Spectroscopy(XPS)   走査 | 宫崎大地  | セルフ利<br>用 | 仮予約            | 2024-07-12<br>10:00:00 | 2024-07-12<br>19:00:00 |           |                |            |

## 1) パスコードの表示

①【予算管理】-【予算パスコード発行/変更】を選択し、パスコードを表示したい予算詳細の左にチェックを入れ、「パスコード表示」をクリック(該当する項目上にマウスを移動すると□が表示される)

| = | ■ 予算一覧 パスコード変更 検索 <sup>文</sup> 狩名称 ▼ 検索 44 1 ~2/2 ▶ ▶▶ |                     |                                  |           |             |        |         |  |  |  |  |
|---|--------------------------------------------------------|---------------------|----------------------------------|-----------|-------------|--------|---------|--|--|--|--|
| ø | 9                                                      | 三 予算名称              | 三予算詳細コード                         | 三 予算詳細責任者 | 三 予算詳細執行支援者 | 三 利用承認 | 三有効則阻終了 |  |  |  |  |
| ľ | 0                                                      | 教育研究支援経費教研-研究基礎教略室  | 1102302000000000606a0000m1000101 | 高橋久徳      | 予算詳細執行支援者3  | 94D3:  | (空)     |  |  |  |  |
|   | 0                                                      | 教育研究支援經費教研-全学共用設備一式 | 1102302000000000606a0000m1001112 | 高橋久徳      | 予算詳細執行支援者3  | true   | (孕)     |  |  |  |  |
|   | MRU                                                    | た行のアクション 💙          |                                  |           |             | 44     |         |  |  |  |  |

②パスコードが表示されるので、クリップボードにコピーし、利用者に連絡する

| = | 予算一覧 | パスコード表示 パスコード変更 検索 予算名 | tokyotechdev.service-now.com の内容 |    | 44 4  | ~2/2    |
|---|------|------------------------|----------------------------------|----|-------|---------|
| ŵ | Q    | 三予仰名称                  | パスコード: ********** (現在のパスコード)     |    | 三利用承認 | 三有効則阻耗了 |
| ~ | ()   | 教育研究支援経費教研-研究基礎戦略室     |                                  |    | 用印刷   | (卒)     |
|   | ()   | 教育研究支援經費教研-全学共用設備一式    |                                  | ок | true  | (卒)     |
|   | 調釈し  | た行のアクション 🗸             |                                  |    | 44    |         |
|   |      |                        |                                  |    |       | Ŭ       |

#### 2) パスコードの変更

①【予算管理】-【予算パスコード発行/変更】を選択し、パスコードを変更したい予算詳細の左にチェッ クを入れ、「パスコード変更」をクリック

| = | 予約一覧 | パスコード表示 パスコード変更 検索 予算名 | 5称 ▼ 検索                          |           |            | 44 4  | 1 ~2/2 ▶ ▶▶                     |
|---|------|------------------------|----------------------------------|-----------|------------|-------|---------------------------------|
|   | Q    | 三五百名亦                  | 三 予算詳細コード                        | 三 予算詳細責任者 | 三予算詳細執行支援者 | 三利用承認 | 三有効期阻耗了                         |
|   | (    | 教育研究支援经查教研-研究基础戦略室     | 110230200000000606a0000m1000101  | 高橋久徳      | 予算詳細執行支援者3 | 用年期余  | (空)                             |
|   | ()   | 教育研究支援経費教研、全学共用設備一式    | 1102302000000000606a0000m1001112 | 高橋久徳      | 予算詳細執行支援者3 | true  | (卒)                             |
|   | MARL | た行のアクション 💙             |                                  |           |            | 44    | <ul> <li>1 ~2/2 ▶ ▶▶</li> </ul> |
|   |      |                        |                                  |           |            |       | ¢                               |

## ②変更されたパスコードが表示される

| = | 予算一覧 | ノバスコード表示ノバスコード変更 検索 予算名 | tokyotechdev.service-now.com の内容 |    | 44.4  | 1 <u>1</u> ~2/2 ▶ ▶▶ |
|---|------|-------------------------|----------------------------------|----|-------|----------------------|
| ŵ | Q    | 三予仰名称                   | パスコード: ******** (新しいパスコード)       |    | 三利用承認 | 三有効則阻耗了              |
| ~ | 0    | 教育研究支援経費教研-研究基礎教育室      |                                  |    | 84133 | (华)                  |
|   | 0    | 教育研究支援經費教研-全学共用設備一式     |                                  | ОК | true  | (学)                  |
|   | 調釈し  | た行のアクション 🗸              |                                  |    | 44    | 1 ~ 2/2 ▶ ▶▶         |
|   |      |                         |                                  |    |       | Ŭ                    |

(注意1)パスコードを変更すると、それまでに利用者に連絡していたパスコードは無効となりますので、<u>利</u>用者が現在のパスコードで予算情報登録を済ませるまででパスコードを変更されないようにお願いいたします。

(注意 2) パスコードを任意の文字列で設定することは出来ません。

M3-1-1 Allow users to use the budget i) Issue passcode (temporary permission)

\*"Issue passcode" is basically intended for one or a few reservations (or applications). Please consider registering a budget user if you wish to grant permission repeatedly (M3-1-2).

\*(Attention) The location of buttons has been changed due to system version update.

| = | $\mathbb{V}$ | 🗢 Budget List Budget nam | e • Search                                          |           |         |                         | ۲                           | Actions on selected rows  | Show passcode Change | oasscode |
|---|--------------|--------------------------|-----------------------------------------------------|-----------|---------|-------------------------|-----------------------------|---------------------------|----------------------|----------|
|   | ٩            | Reservation number       | Facility name                                       | Opened by | Purpose | State                   | Reservation start date time | Reservation end date time | Reservation date     | Start    |
|   | 3            | TASK0098585              | X-ray<br>Photoelectron<br>Spectroscopy(XPS)<br>  走査 | 宮崎大地      | Selfuse | Provisional reservation | 2024-07-12 10:00:00         | 2024-07-12 19:00:00       |                      |          |

1) Show passcode

[1] Select [Budget Management] - [Budget Passcode Issue], check the box to the left of the budget for which you want to show the passcode, and click [Show Passcode]. (Move the mouse over the relevant item, you can see 
)

| = | Budge | et List | Show passcode Change passco    | Search Budget name              | * Search                |                               |                  | 1 to 6 of 6 🗎 |
|---|-------|---------|--------------------------------|---------------------------------|-------------------------|-------------------------------|------------------|---------------|
| 繱 | Q     | /       | ≡ Budget name ▼                | ≡ Budget detail code            | ≡ Budget detail manager | ≡ Budget execution supporters | ≡ Usage approval | ≡ Valid to    |
|   | /     |         | 教育研究支援経費                       | Search                          | Search                  | Search                        | Search           | Search        |
|   | G     |         | 教育研究支援経費教研-問接経費                | 110230200000000606a0000s10001aa | 高橋久德                    |                               | false            | (empty)       |
| Q | G     |         | <u>教育研究支援経費</u> 教研-研究基盤<br>戦略室 | 110230200000000606a0000m1000101 | 高橋久徳                    |                               | false            | (empty)       |

[2] The passcode is displayed, copy it to the clipboard and contact the user.

| = | Budget List | Show passcode Change pas | tokvotech.service-now.com の内容 |              | 1 to 6 of 6 🕨 🕨 |
|---|-------------|--------------------------|-------------------------------|--------------|-----------------|
| ŝ | Q           | ≡ Budget name ▼          | 177-18:                       | age approval | ≡ Valid to      |
|   |             | 教育研究支援経費                 | ///                           | ·ch          | Search          |
|   | (i)         | 教育研究支援経費教研-間接経費          | ок                            |              | (empty)         |
| ~ | (i)         | 教育研究支援経費教研-研究基盤<br>戦略室   |                               |              | (empty)         |

# 2) Change passcode

[1] Select [Budget Management] - [Budget Passcode Issue], check the box to the left of the budget for which you want to change the passcode, and click [Change Passcode].

| =  | Budget List | Show passcode Change pass | code Search Budget name          | • Search                |                             | 44.4.[           | 1 to 6 of 6 |
|----|-------------|---------------------------|----------------------------------|-------------------------|-----------------------------|------------------|-------------|
| ٥ð | Q           | ≡ Budget name             | ≡ Budget detail code             | ≡ Budget detail manager | Budget execution supporters | ≡ Usage approval | ≡ Valid to  |
|    |             | 教育研究支援経費                  | Search                           | Search                  | Search                      | Search           | Search      |
|    | 9           | 教育研究支援経費教研-開接経費           | 110230200000000606a0000s10001aa  | 高橋久徳                    |                             | false            | (empty)     |
| 5  | ()          | 教育研究支援経貨教研-研究基盤<br>戰略室    | 1102302000000000606a0000m1000101 | 高橋久徳                    |                             | false            | (empty)     |

| = | Budget Lis | t Show passcode Change pas    | tokvotech.service-now.com の内容 |              | 1 to 6 of 6 🕨 🖗 |
|---|------------|-------------------------------|-------------------------------|--------------|-----------------|
| 3 | Q          | ≡ Budget name ▼               | μ <sup>2</sup>                | age approval | ≡ Valid to      |
|   |            | 教育研究支援経費                      | ******                        | ch           | Search          |
|   | 0          | 教育研究支援経費教研-間接経費               | ок                            |              | (empty)         |
| ~ | 0          | 教育研究支援経費教研-研究基础<br><u>影略室</u> |                               |              | (empty)         |

(Note 1) If the passcode is changed, the previous passcode becomes invalid. Please do not change passcode until users have registered budget information with current passcode.(Note 2) The passcode cannot be set to any character string.